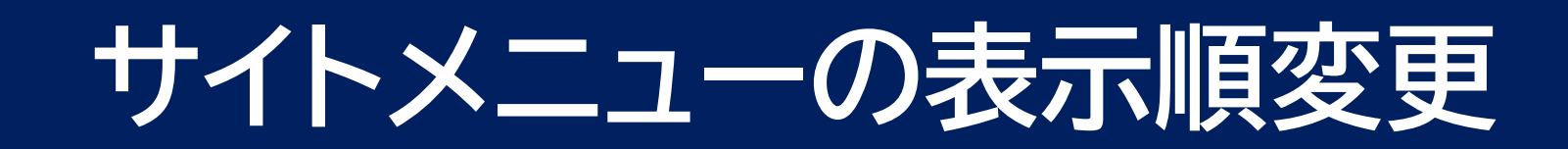

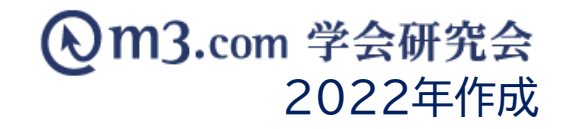

# サイトのメニュー表示順の変更方法

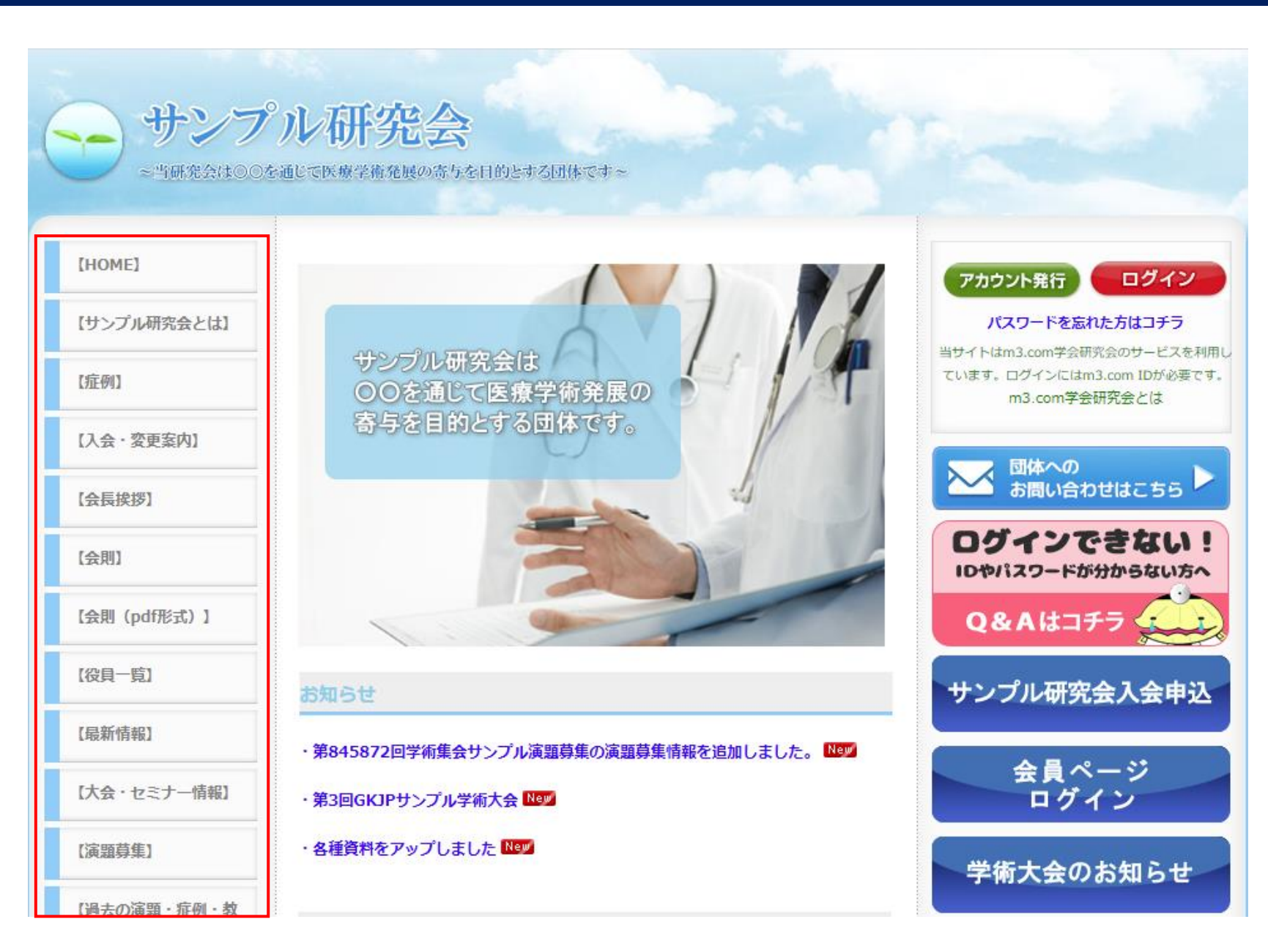

### 団体サイトのメニュー表示順を 変更したい場合

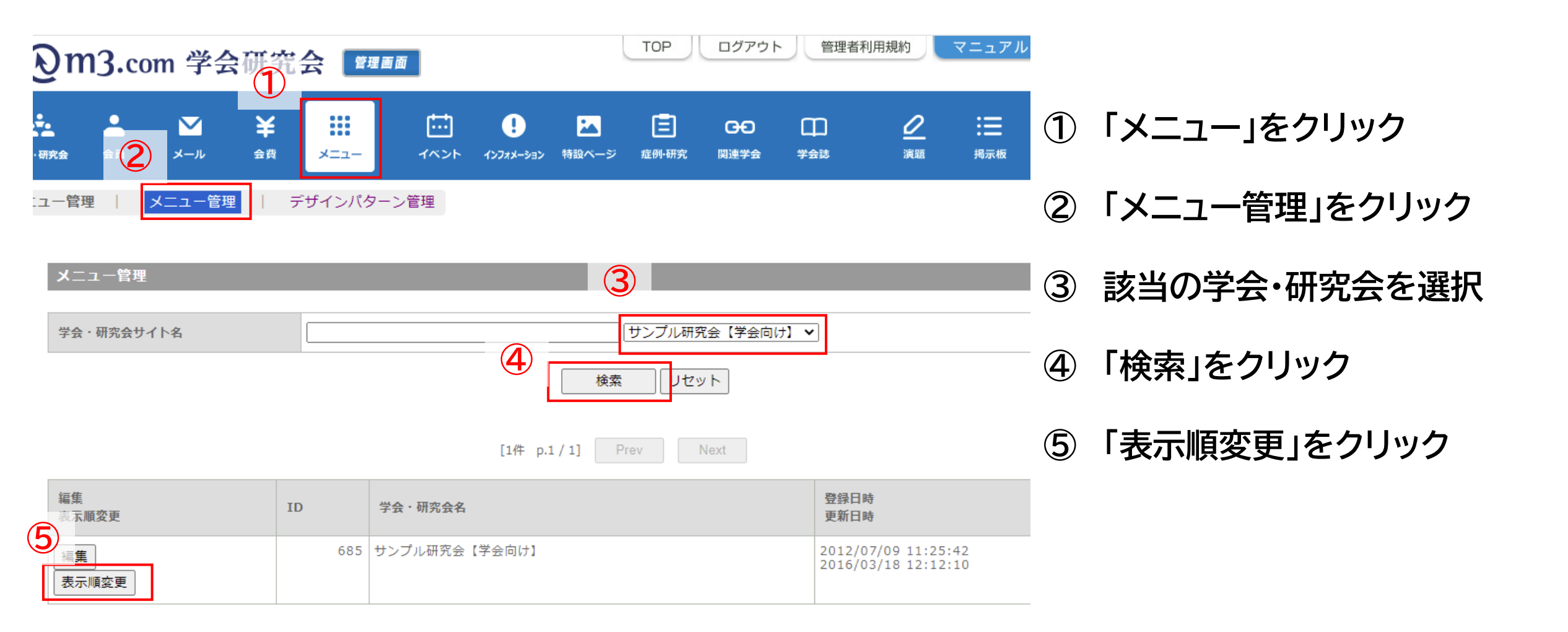

## 表示順を変更

#### 

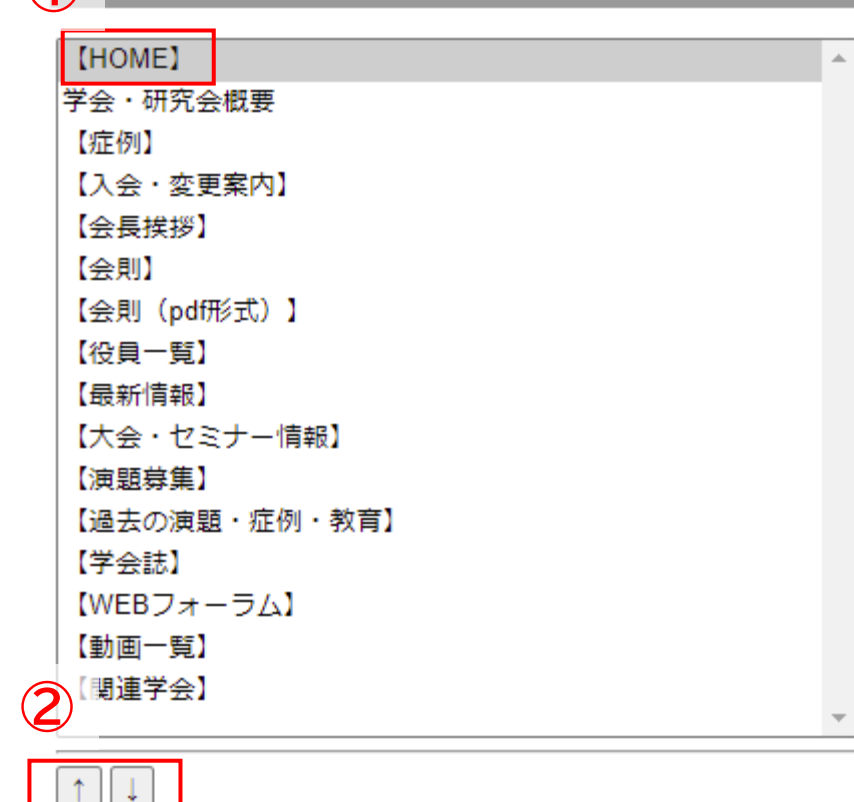

メニュー編集 (3) 学会・研究会概要 【症例】 【入会・変更案内】 【会長挨拶】 (HOME) 【会則】 【会則(pdf形式)】 【役員一覧】 【最新情報】 【大会・セミナー情報】 【演題募集】 【過去の演題・症例・教育】 【学会誌】 【WEBフォーラム】 【動画一覧】 【関連学会】  $\uparrow \downarrow$ 4

更新

戻る

- 表示順を変更する項目 を選択
- ② 矢印(↑↓)で表示順を変更
- ③ 変更後の表示順を確認

④ 「更新」をクリック

更新 戻る

3

## サイト上の表示

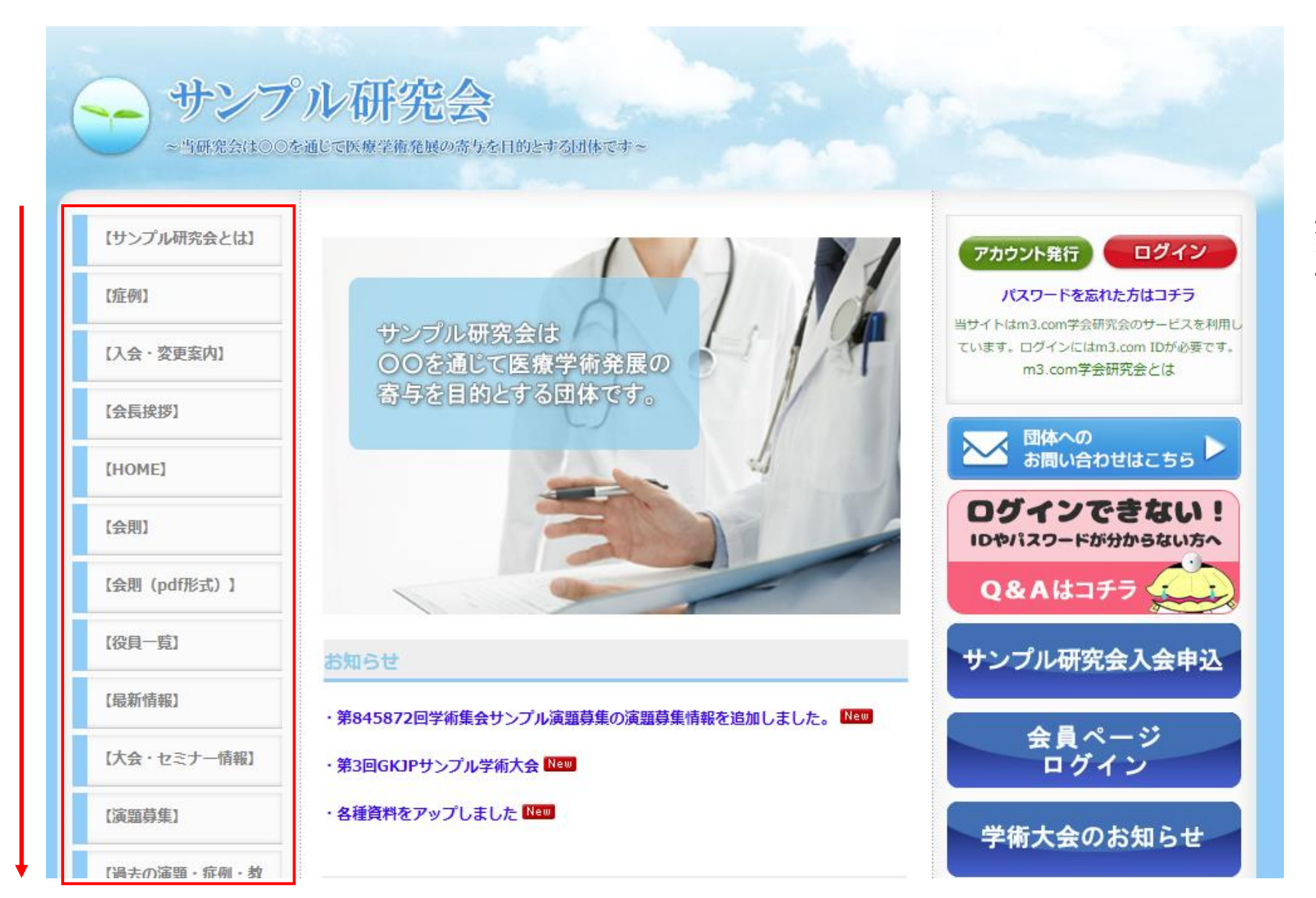

### 変更後の表示順が サイト上に反映されます

4